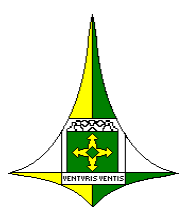

Governo do Distrito Federal Secretaria de Estado de Economia do Distrito Federal Subsecretaria de Gestão de Pessoas Unidade de Administração da Folha de Pagamento

# Manual do Sistema de Controle de Óbito SIRC – Sistema Nacional de Informações de Resgistro Civil – Óbitos – SIGRHWEB

ANEXO DO PALÁCIO DO BURITI, 7º ANDAR Julho/2024

### Sumário

| INTRODUÇÃO                                                 | 3 |
|------------------------------------------------------------|---|
| ACESSANDO O MÓDULO NO SIGRHWEB                             | 4 |
| CONSULTANDO AS OCORRÊNCIAS DOS PROVÁVEIS ÓBITOS            | 5 |
| ANALISANDO AS OCORRÊNCIAS DE POSSÍVEIS ÓBITOS              | 6 |
| EFETUANDO DESLIGAMENTO DAS OCORRÊNCIAS DE POSSÍVEIS ÓBITOS | 7 |
| EFETUANDO NÃO ÓBITO EM OCORRÊNCIAS DE POSSÍVEIS ÓBITOS     | 8 |
| RELATÓRIOS GERENCIAIS                                      | 0 |

#### **INTRODUÇÃO**

Para atender ao Decreto nº 21.901, de 11 de janeiro de 2001, que dispõe sobre o Controle Permanente de Óbitos (CPO) dos servidores aposentados, civis e militares, e pensionistas da Administração Direta, Autárquica e Fundacional do Distrito Federal, a Subsecretaria de Gestão de Pessoas da Secretaria de Estado de Economia (SUGEP/ SEEC) desenvolveu uma funcionalidade no Sistema Único de Gestão de Recursos Humanos (SIGRH), para cruzar os dados do Sistema de Controle de Óbitos (SISOBI) do Instituto Nacional do Seguro Social (INSS) com os dados do SIGRH.

Informamos que foi finalizado o novo módulo para o batimento dos óbitos, que será realizado por meio de contrato entre a SEEC e a DATAPREV/INSS, por meio do Sistema Nacional de Informações de Registro Civil – Óbito (SIRC).

Importa salientar que, em que pese o convênio com o INSS tenha cessado em 2021, o processo de qualificação cadastral realizado pelos entes como etapa para implementação do eSocial pode ser utilizado para verificação de CPF do servidor e o respectivo óbito, por meio do batimento da base de dados do CNIS.

A SUGEP/SEEC realizará mensalmente o cruzamento dos dados e as informações apresentadas no SIGRHWEB com caráter informativo, uma vez que, não raramente, podem acontecer resultados a partir de homônimos. Nesse sentido, destaca-se a importância da unidade de Gestão de Pessoas, que deverá solicitar documentos que comprovem a real situação.

Caso se confirme o falecimento, a unidade de Gestão de Pessoas deverá providenciar o desligamento do servidor/pensionista do cadastro no Sistema SIGRH e identificar se há necessidade de ressarcimento ao erário.

## ACESSANDO O MÓDULO NO SIGRHWEB

- 1. Acessar o Sigrhweb no endereço <u>http://www.sigrh.df.gov.br/login/Log.aspx.</u>
- 2. Informar Órgão, Matrícula e Senha.

|           |       |    | _ |  |
|-----------|-------|----|---|--|
| Órgão     |       |    |   |  |
| Matrícula |       |    |   |  |
| Senha     |       | ОК |   |  |
| Alterar   | Senha |    |   |  |

3. Acessar o Menu Auditoria / Óbitos

| Rotinas Gerais                                                                 |                                                  |              |
|--------------------------------------------------------------------------------|--------------------------------------------------|--------------|
| Buscar menu Ocultar Menu O                                                     | Rotinas Gerais - Mensagens<br>Lista de Mensagens | <del>ک</del> |
| Manter Óbitos<br>Consumar cartorios                                            | Consultar<br>Mensagens                           |              |
| Processar Arquivo SIRC<br>Processar Arquivo de Cartórios<br>Gerar Arquivo SIRC |                                                  |              |
| Tomada de Contas Especial                                                      |                                                  |              |

No Menu Óbitos, clicar na opção "Mantém Óbitos". Em seguida, aparecerá a página de consulta.

| Auditoria - Obitos         |                      |   |           |
|----------------------------|----------------------|---|-----------|
| Mantém Óbitos              |                      |   |           |
| Consulta                   |                      |   |           |
| Órgão                      | Selecione            |   | $\sim$    |
| UA                         | Selecione 🗸          |   |           |
| Referência                 |                      |   |           |
| Matrícula                  |                      |   |           |
| Situação                   | Todas as situações 🗸 |   |           |
| Apenas dados do SIRC:      |                      |   |           |
| Tipo de Batimento do SIRC: | Todos os batimentos  | ~ |           |
|                            |                      |   | Pesquisar |

Órgão (\*) – Selecionar o Órgão para consulta.

UA - Campo da Unidade Administrativa opcional.

Referência (\*) - Digite o mês e ano corresponde no formato MMAAAA.

Matrícula (\*) – Informe o número de matrícula para consulta, em seguida clique no botão ... para validar os dados do servidor no órgão. Caso informe uma matrícula, não será necessário preencher o campo referência.

Se for o caso de pesquisar todos os servidores: Não informar matricula.

Situação (\*) – Selecione a situação de acordo com as opções abaixo.

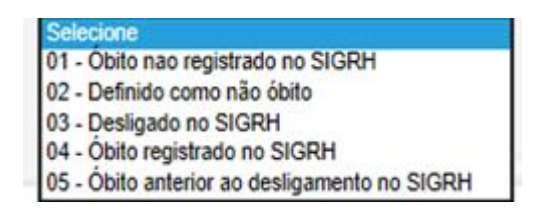

A escolha de uma das opções vai faciliar para impressão dos relatórios gerenciais. Pesquisar (\*) – Clicar no botão Pesquisar para efetuar sua consulta de acordo com o filtro escolhido.

| UA Selecione<br>Referência<br>Matrícula<br>Situação Todas as situaçã<br>Apenas dados do SIRC:<br>Tipo de Batimento do SIRC: Todos os batime | ies<br>nios                  | ~              | <ul> <li>✓</li> <li>Pesquisar</li> </ul>               |           |                                                 |                                        |
|----------------------------------------------------------------------------------------------------|------------------------------|----------------|--------------------------------------------------------|-----------|-------------------------------------------------|----------------------------------------|
| Lista de Óbitos                                                                                                    |                              |                |                                                        |           |                                                 |                                        |
| Matrícula Nome                                                                                                    | Status                       | Órgão          | U.A.                                                   | Referênci | a Situação                                      | Tipo Batimento                         |
| 01014595                                                                                                    | Desligado no Mês             | 990 -<br>IPREV | SEC.DE EST. TRABALHO DESENV.SOCIAL,MULHER,IGUALD       | 06/2024   | 03 - Desligado no SIGRH                         | 9 - CPF + NOME FILIAÇÃO + DN           |
| 0173202X AMANDIO DE MORAEO-                                                                                                    | Desligado no Mês             | 990 -<br>IPREV | SEC.DE AGRICULTURA, ABASTEC.E DESENVOLVIMENTO<br>RURAL | 06/2024   | 05 - Óbito anterior ao desligamento no<br>SIGRH | 1 - NOME + NOME FILIAÇÃO + DN +<br>CPF |
| 60010151 ANA MARIA DE JESUS                                                                                                    | Aposentado ou<br>Pensionista | 990 -<br>IPREV | SERVICO DE LIMPEZA URBANA                              | 06/2024   | 02 - Definido como não óbito                    | 8 - NOME + DN                          |
| 6646369X ANA MARIA DOS SANTOS                                                                                                    | Aposentado ou<br>Pensionista | 990 -<br>IPREV | SECRETARIA DE ESTADO DE FAZENDA DO DF                  | 06/2024   | 02 - Definido como não óbito                    | 8 - NOME + DN                          |
| 000908193 ANA PEREIRA DE SOUGA                                                                                                    | Desligado no Mês             | 990 -<br>IPREV | SECRETARIA DE ESTADO DE FAZENDA DO DF                  | 06/2024   | 03 - Desligado no SIGRH                         | 8 - NOME + DN                          |
| 01009942 ANTONIA AGUIAR CARVALHO                                                                                                    | Desligado no Mês             | 990 -<br>IPREV | SEC.DE EST. TRABALHO DESENV.SOCIAL, MULHER, IGUALD     | 06/2024   | 03 - Desligado no SIGRH                         | 7 - NOME + NOME FILIAÇÃO + DN          |
| - 88940852 ANTONIO ALVES DOS SANTOS                                                                                                    | Aposentado ou<br>Ponsionista | 990 -          | DEPARTAMENTO DE ESTRADAS DE RODAGEM DO DF              | 06/2024   | 01 - Óbito nao registrado no SIGRH              | 8 - NOME + DN                          |
|                                                                                                    |                              |                | Analisar Óbitos                                        |           |                                                 |                                        |

O resultado da consulta será mostrado na própria página, conforme exemplo. Clicar em Analisar óbitos

#### ANALISANDO AS OCORRÊNCIAS DE POSSÍVEIS ÓBITOS

Você pode analisar uma ocorrência de possível óbito clicando na matrícula ou no nome do servidor/ pensionista.

Ao clicar na matrícula ou no nome de um servidor/ pensionista será aberta uma nova página constando os dados do SIRC e os dados do SIGRH, conforme exemplo abaixo:

| ISTRITO FEDERAL |
|-----------------|
|                 |
| JALD            |
|                 |
|                 |
|                 |
|                 |
|                 |
|                 |
|                 |
|                 |
|                 |
|                 |

Clicando no botão voltar, a página retornará para a consulta anterior de lista de óbitos.

Ao escolher a opção *"Analisar óbitos"*, na página de lista de óbitos, será mostrada uma nova página com a lista de óbitos para análise, conforme exemplo abaixo:

| Auditoria - Ól       | bitos                      |                           |             |                                                      |            |                                              |          |        |     |
|----------------------|----------------------------|---------------------------|-------------|------------------------------------------------------|------------|----------------------------------------------|----------|--------|-----|
| Mantém Óbit          | 05                         |                           |             |                                                      |            |                                              |          |        |     |
| Analisar Óbito       |                            |                           |             |                                                      |            |                                              |          |        |     |
| Lista de Óbitos      | para Análise               |                           |             |                                                      |            |                                              |          |        |     |
| Matrícula            | Nome                       | Status                    | Órgão       | U.A.                                                 | Referência | Situação                                     | Ação     |        |     |
| 01014595             |                            | Desligado no Mês          | 990 - IPREV | SEC.DE EST. TRABALHO DESENV.SOCIAL, MULHER, IGUALD   | 06/2024    | 03 - Desligado no SIGRH                      | Desligar | V      | 63  |
| 0173282X             | AIMANDIO DE MORALEO LOCENA | Desligado no Mês          | 990 - IPREV | SEC.DE AGRICULTURA, ABASTEC. E DESENVOLVIMENTO RURAL | 06/2024    | 05 - Óbito anterior ao desligamento no SIGRH | Aceitar  | $\vee$ | £33 |
| 00610151             |                            | Aposentado ou Pensionista | 990 - IPREV | SERVICO DE LIMPEZA URBANA                            | 06/2024    | 02 - Definido como não óbito                 | Desligar | V      | 63  |
| 0 <del>040380X</del> | ANA MARIA DOS SANTOS       | Aposentado ou Pensionista | 990 - IPREV | SECRETARIA DE ESTADO DE FAZENDA DO DF                | 06/2024    | 02 - Definido como não óbito                 | Desligar | $\vee$ | 63  |

### EFETUANDO DESLIGAMENTO DAS OCORRÊNCIAS DE POSSÍVEIS ÓBITOS

Após análise das ocorrências dos possíveis óbitos, será necessário que cada órgão efetue o desligamento do servidor/ pensionista ou informe na página "*Analisar óbito*" que não se trata de falecimento.

Para isso, basta escolher uma das duas opções na coluna Ação conforme figura abaixo:

e clicar em PROCESSAR,

| Analisar Óbito                   |                              |              |                                              |           |                                       |          |     |
|----------------------------------|------------------------------|--------------|----------------------------------------------|-----------|---------------------------------------|----------|-----|
| Lista de Óbitos para Análise     |                              |              |                                              |           |                                       |          |     |
| Matrícula Nome                   | Status                       | Órgão        | U.A.                                         | Referênci | a Situação                            | Ação     |     |
| HIG ISTOCHIELEINT BALLMOFDE LIMM | Aposentado ou<br>Pensionista | 552 -<br>SES | ADMC                                         | 09/2017   | 01 - Óbito nao<br>registrado no SIGRH | Desligar |     |
| CHORDED LOCINE ANTICIN           | Aposentado ou<br>Pensionista | 552 -<br>SES | ADMC                                         | 09/2017   | 01 - Óbito nao<br>registrado no SIGRH | Desligar |     |
| CHOS-COCHMARCE CALVA             | Normal                       | 552 -<br>SES | SUPERINTENDENCIA DA REGIAO DE SAUDE SUDOESTE | 09/2017   | 01 - Óbito nao<br>registrado no SIGRH | Desligar | • 😳 |
| Deconstruct TELED                | Aposentado ou<br>Pensionista | 552 -<br>SES | ADMC                                         | 09/2017   | 01 - Óbito nao<br>registrado no SIGRH | Desligar | •   |

Ao escolher a ação de desligar e clicar no botão processar, será aberta uma nova página para efetivar o desligamento no SIGRH, conforme figura abaixo:

| Desligar                                                                       |                                                                                                    |
|--------------------------------------------------------------------------------|----------------------------------------------------------------------------------------------------|
| Auditoria - Ó                                                                  | bitos                                                                                                    |
| Matém Óbito                                                                    | s                                                                                                    |
| Desligar                                                                       |                                                                                                    |
| Órgão:<br>Matrícula:<br>Data do Óbito:<br>Documento:<br>Motivo:<br>Observação: | INSTITUTO DE PREVIDENCIA DOS SERVIDORES DO DISTRITO FEDERAL<br>04814595 -<br>12/03/2024<br>OBITO - 062024<br>Falecimento |
|                                                                                | Salvar                                                                                                    |

Nessa página, a unidade de gestão de pessoas pode efetuar registros quanto à data de obito ou desligamento e clicar em salvar.

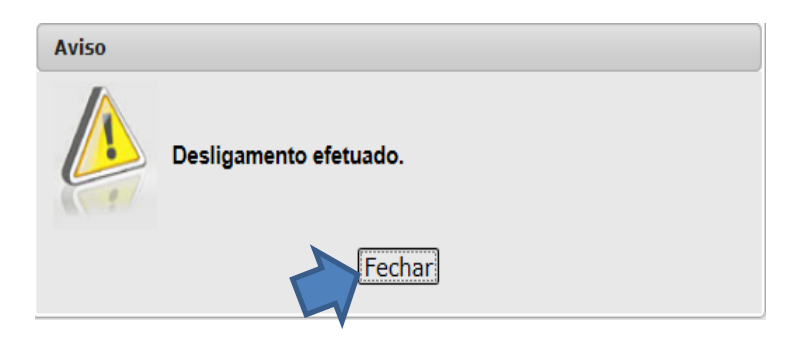

Para detalhe sobre o cruzamento dos dados, basta clicar na matrícula ou no nome do servidor na aba principal – analisar óbitos:

| Consultar                                                                                                    |                  |
|----------------------------------------------------------------------------------------------------|------------------|
| INFORMAÇÕES CRUZADAS                                                                                                    |                  |
| DADOS DO ÓBITO (SIRC) DADOS DO SIGRH                                                                                                    |                  |
| Tipo Batimento SIRC: 09 - CPF + NOME FILIAÇÃO + DN                                                                                                    |                  |
| Nome: MARCHINELEWY OARWACHO DE COOLT                                                                                                    |                  |
| Data de Nascimento:         24/02/1935         24/02/1935                                                                                                    |                  |
|                                                                                                    |                  |
| Doc. de identidade:                                                                                                    |                  |
| Filiacao: 0 CERNEDA MODESTO DE CARIVALHO                                                                                                    |                  |
| INFORMAÇÕES GERAIS                                                                                                    |                  |
| DADOS DO ÓBITO (SIRC) DADOS DO SIGRH                                                                                                    |                  |
| N° Beneficio INSS: Órgão: 990 - INSTITUTO DE PREVIDENCIA DOS SERVIDORES DO I                                                                                      | DISTRITO FEDERAL |
| Cartório: 0 Matricula: 04004505                                                                                                    |                  |
| Nº do Termo: Livro: Foina: UA: 33 - SEC.DE EST. I RABALHO DESENV.SOCIAL,MULHER,IG                                                                                 | UALD             |
| Data da Certudo: 13/03/2024 Data do Obilo: 12/03/2024 Lotação: 3300/000990 - SELEST - INATIVOS<br>Situação: 03 - Desligado no SIGRH Status: 04 - Desligado no Mês |                  |
| DADOS PARA O DESLIGAMENTO - SIGRH                                                                                                    |                  |
| Motivo: 207 - FALECIMENTO                                                                                                    |                  |
| Data: 12/03/2024                                                                                                    |                  |
| Documento: OBT - 062024                                                                                                    |                  |
|                                                                                                    |                  |
| Deslinari   Não Obito   Aceitar   Imporimir   Voltar                                                                                                    |                  |
|                                                                                                    |                  |
|                                                                                                    |                  |
| Pode-se escolher as opções: Voltar, desligar ou não desligar                                                                                                    |                  |

#### EFETUANDO NÃO ÓBITO EM OCORRÊNCIAS DE POSSÍVEIS ÓBITOS

Ao escolher a ação de não óbito e clicar no botão *"processar"*, será aberta uma nova página para efetivar o não desligamento do servidor/ pensionista no SIGRH, conforme as figuras abaixo:

| Nome                     | Status                    | Órgão       | U.A.                                                 | Referência | Situação                                     | Ação      |        |    |
|--------------------------|---------------------------|-------------|------------------------------------------------------|------------|----------------------------------------------|-----------|--------|----|
|                          | Desligado no Mês          | 990 - IPREV | SEC.DE EST. TRABALHO DESENV.SOCIAL,MULHER,IGUALD     | 06/2024    | 03 - Desligado no SIGRH                      | Não Obito | V      | 63 |
| AWANDIO DE MORAES LUCENA | Desligado no Mês          | 990 - IPREV | SEC.DE AGRICULTURA, ABASTEC. E DESENVOLVIMENTO RURAL | 06/2024    | 05 - Óbito anterior ao desligamento no SIGRH | Aceitar   | V      | 3  |
| ANAMARIA DE JEOUO        | Aposentado ou Pensionista | 990 - IPREV | SERVICO DE LIMPEZA URBANA                            | 06/2024    | 02 - Definido como não óbito                 | Não Obito | ~      | 63 |
| ANA MARIA DOS SANTOS.    | Aposentado ou Pensionista | 990 - IPREV | SECRETARIA DE ESTADO DE FAZENDA DO DF                | 06/2024    | 02 - Definido como não óbito                 | Não Óbito | $\vee$ | 63 |

Divergências (\*) – Selecione pelo menos uma das divergências.

| Não Óbito                                      |                                                             |
|------------------------------------------------|-------------------------------------------------------------|
| Auditoria - Ó                                  | bitos                                                       |
| Mantém Óbi                                     | tos                                                         |
| Não Óbito                                      |                                                             |
| Órgão:<br>Matrícula:<br>Data:<br>Divergências: | INSTITUTO DE PREVIDENCIA DOS SERVIDORES DO DISTRITO FEDERAL |
| Jusuncauva.                                    |                                                             |
|                                                | Salvar Voltar                                               |

A funcionalidade também permite descrever alguma justificativa. Ao final, deve-se clicar em SALVAR.

Assim, o cadastro ficará salvo como – 02 – Definido como não óbito.

Observação importante

Caso a unidade de gestão de pessoas não efetue a analise dos óbitos no prazo de 30 dias, o SIGRH fárá o desligamento do servidor automaticamente.

No módulo SISOBI, a unidade de gestão de pessoas poderá utilizar os relatórios para avaliação gerencial, conforme as figuras abaixo:

1- Tipo de Relatório Analítico

Escolhe o Órgão, Referência, Situação de óbito e Tipo de Relatório.

Situação: escolher ou deixar todos

| Situação          | Selecione                                    |
|-------------------|----------------------------------------------|
| Tipo de Relatório | 01 - Obito nao registrado no SIGRH           |
|                   | 02 - Definido como não óbito                 |
|                   | 03 - Desligado no SIGRH                      |
|                   | 04 - Óbito registrado no SIGRH               |
|                   | 05 - Óbito anterior ao desligamento no SIGRH |

| Auditoria - Óbitos |                                                                   |          |
|--------------------|-------------------------------------------------------------------|----------|
| Relatórios         |                                                                   |          |
| Imprimir           |                                                                   |          |
| Órgão              | 990 - INSTITUTO DE PREVIDENCIA DOS SERVIDORES DO DISTRITO FEDERAL | ~        |
| UA                 | Selecione                                                         |          |
| Referência         | 06/2024 a 06/2024                                                 |          |
| Situação           | Selecione                                                         |          |
| Tipo de Relatório  | Analítico     Sintético                                           |          |
|                    |                                                                   | Imprimir |
| -                  | *                                                                 |          |

#### 2- Tipo de Relatório Sintético

Escolhe o Órgão, Referência, Situação de óbito e Tipo de Relatório.

Situação: escolher ou deixar todos

| Situação           | Selecione                                    |   |
|--------------------|----------------------------------------------|---|
| Tipo de Relatório  | 01 - Obito nao registrado no SIGRH           |   |
|                    | 02 - Definido como não óbito                 |   |
|                    | 03 - Desligado no SIGRH                      |   |
|                    | 04 - Obito registrado no SIGRH               |   |
|                    | 05 - Óbito anterior ao desligamento no SIGRH |   |
|                    |                                              | • |
| Auditoria - Óbitos |                                              |   |
|                    |                                              |   |

| Relatórios        |                                                                   |   |
|-------------------|-------------------------------------------------------------------|---|
| Imprimir          |                                                                   |   |
| Órgão             | 990 - INSTITUTO DE PREVIDENCIA DOS SERVIDORES DO DISTRITO FEDERAL |   |
| UA                | Selecione                                                         |   |
| Referência        | 06/2024 a 06/2024                                                 |   |
| Situação          | Selecione                                                         |   |
| Tipo de Relatório | O Analítico                                                       | ~ |
|                   | Imprimi                                                           | ſ |
|                   |                                                                   |   |